# Integrar a pesquisa adiada de gerenciamento de experiência do Webex (WxM) com a solução UCCE

# Contents

Introduction Prerequisites Requirements Componentes Utilizados Background Fluxo de dados de uma chamada de voz Configurar Provisionar serviço WXM no Cloud Connect Configuração relacionada ao ICM: Configuração relacionada ao CVP Configuração relacionada ao Finesse Verificar Troubleshoot Informações Relacionadas

# Introduction

Este documento descreve em detalhes o fluxo de dados entre a solução Cisco Contact Center Enterprise (CCE) e a plataforma WxM. Além disso, ele fornece as etapas necessárias para configurar e integrar a solução para obter um sistema de feedback de loop fechado Adiado (SMS/Email) para chamadas de voz.

# Prerequisites

## Requirements

A Cisco recomenda que você tenha conhecimento destes tópicos:

- CCE versão 12.5 Unified Contact Center Enterprise (UCCE) e Package Contact Center Enterprise (PCCE)
- Customer Voice Portal (CVP) versão 12.5
- Cloud Connect versão 12.5
- Plataforma WxM (anteriormente conhecida como Cloud Cherry)

## **Componentes Utilizados**

As informações neste documento são baseadas nestas versões de software:

- UCCE 12.5(1) ES\_7
- CVP 12.5(1) ES\_6
- VVB 12.5(1)
- Cloud Connect 12.5(1) ES\_1
- Finesse 12.5(1) ES\_2
- Plataforma WxM

The information in this document was created from the devices in a specific lab environment. All of the devices used in this document started with a cleared (default) configuration. If your network is live, make sure that you understand the potential impact of any command.

# Background

O WxM é a solução de gerenciamento de experiência do cliente (CEM) de próxima geração da Cisco que oferece às empresas a capacidade de consolidar e analisar dados da jornada do cliente de todos os pontos de contato digitais em tempo real — antes, durante e depois da interação com a central de atendimento.

# Fluxo de dados de uma chamada de voz

Esse fluxo de dados é baseado no fluxo de chamadas abrangente do Customer Voice Portal (CVP).

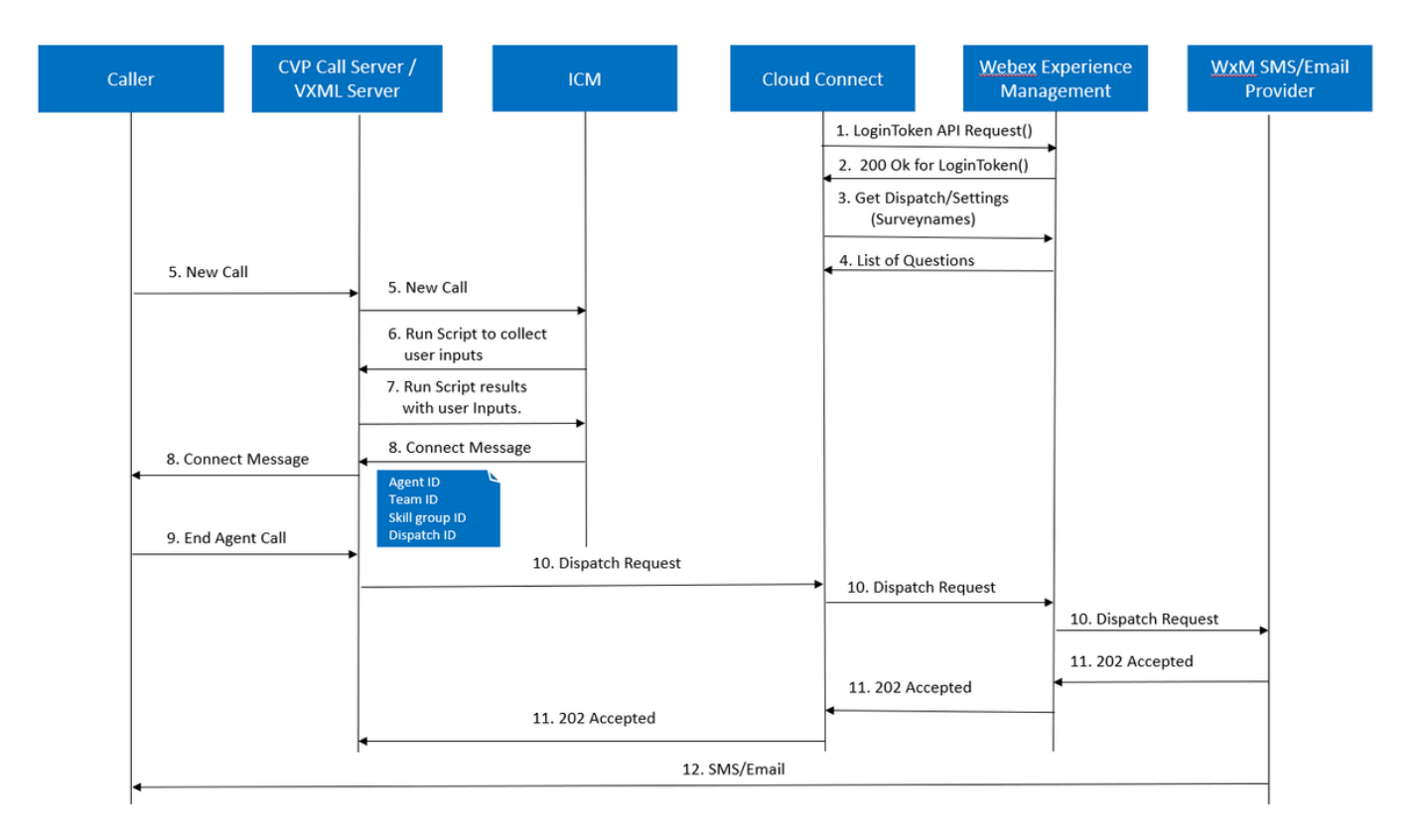

- O servidor Cloud Connect inicia o contêiner do ponto de erro depois que a conta WxM é definida por meio dos comandos CLI. O contêiner de ponto Cherry chama uma API LoginToken () com a conta de usuário configurada, chaves API etc. e a envia para WxM para autenticação.
- 2. O WxM valida a solicitação LoginToken com êxito e, em seguida, envia 200 OK de volta ao

contêiner Cloudcherry.

- 3. Em seguida, o Cherrypoint Container chama a chamada da API get Dispatch () e get Settings () para WxM.
- 4. O WxM retorna a Configuração de despacho, Questionários, Modelos, Preenchimento etc. para o contêiner Cherrypoint. Essas informações são primeiramente analisadas para identificar se as perguntas de Informações de identidade pessoal (PII) estão presentes. Se estiverem, dependendo das configurações da chamada, o algoritmo de hash da API será buscado. Por 12 horas, o questionário é salvo na memória do servidor.
- 5. A chamada entra no centro de contato (Caller-> CVP -> ICM) e, em seguida, o sistema verifica se o recurso de pesquisa pós-chamada (PCS) está ativado. Nesse caso, ele é ativado pela utilização da variável **user.microapp.isPostCallSurvey** no script do ICM.
- 6. O Número Discado (DN) da Chamada de Entrada está associado a um Tipo de Chamada e, por sua vez, a Pesquisa WxM adiada (SMS/E-mail). Como o ICM precisa de confirmação dos chamadores para receber a pesquisa adiada e o número de e-mail/celular do chamador, ele envia os detalhes do aplicativo VXML para execução como parte da Solicitação de script de execução de volta ao CVP.
- 7. O VXML Server executa o aplicativo VXML implantado e captura a disponibilidade do usuário para receber a pesquisa adiada. O aplicativo VXML também captura a ID do usuário e o número de e-mail/celular. O CVP VXML envia de volta para o ICM via Voice Browser para o CVP como parte das variáveis **ExtVXML**. Em todo esse fluxo de chamada, o trecho VXML apenas se envolve para a coleta das entradas do usuário e nunca interage/envolve com o WxM no caso de trecho de pesquisa adiado. Essa é a diferença exclusiva entre o fluxo em linha e o fluxo diferido.
- 8. O ICM coleta as entradas do chamador recebidas do CVP VXML (FromExtVXML 0 e 1) como parte do POD.ID e identifica um destino do agente para a chamada. O Roteador ICM envia as informações de contexto de chamada associadas (por exemplo, ID do agente, ID do grupo de habilidades, ID da equipe e ID do despacho) junto com outros detalhes de contexto de chamada de volta ao CVP na mensagem CONNECT. Isso é obtido pela variável Expanded Call Context (ECC) CxSurveyInfo. O segmento SIP do CVP processa a mensagem de conexão e encaminha a chamada para o agente de destino.
- 9. O chamador desconecta a chamada. O ID de despacho recebido como parte da mensagem CONNECT informa ao servidor de chamadas CVP que o e-mail/SMS precisa ser enviado ao chamador depois que a chamada é encerrada.
- 10. O servidor de chamadas CVP cria um lote de solicitações e o envia para o Cloud Connect que contém ID de despacho, ID do cliente, E-mail e número de celular (recebido na Etapa 8) e chama a API DispatchRequest() no Cloud Connect. Depois que o Cloud Connect recebeu a solicitação de despacho, ele atualiza todas as marcas de pré-preenchimento de acordo com o modelo de despacho e encaminha o DispatchRequest() para o WxM, que por sua vez passa para o provedor de SMS/e-mail WxM configurado no WxM.

- 11. O provedor de e-mail/SMS WxM aceita DispatchRequest() e envia o ack **202 Aceite** de volta para WxM. Quando o WxM receber a mensagem **202 Aceite**, ele retorna ao CVP.
- O provedor de SMS/e-mail WxM envia as informações da pesquisa no formato SMS/e-mail de acordo com a solicitação de despacho. O chamador recebe o e-mail/SMS como mostrado na imagem.

Sample SMS Survey

| Humage         Humage         No         Other solution (source)         Other solution (source) <td></td> <td>3:31</td> <td>🕾 📷 al 🔤 .   80% 🛍</td>                                                                                                    |   | 3:31                                                    | 🕾 📷 al 🔤 .   80% 🛍 |
|----------------------------------------------------------------------------------------------------|---|---------------------------------------------------------|--------------------|
| reporter: 2 M Qubey: (report name record of the base of the base o   | < | CP-MGBSMS                                               | Delete             |
| Defectives doosteely, interai@copticudotery.com>     Tr ●Nexabilit Sections Reported                                                                                                    |   | Thursday,                                               | 28 May 2020        |
| This is a fact reasing for each<br>March 1995 2014 and get only that are terministic water and a get the each of the end of the end of | e | This a test message for sms<br>http://nps.bz/WXMXCHANNE | ELDEM0-6237388c=18 |

você pode usar o link em Email/SMS e clicar em **START** para preencher as perguntas da pesquisa. Depois de responder a todas as perguntas e enviá-las, elas serão enviadas de volta ao repositório WxM.

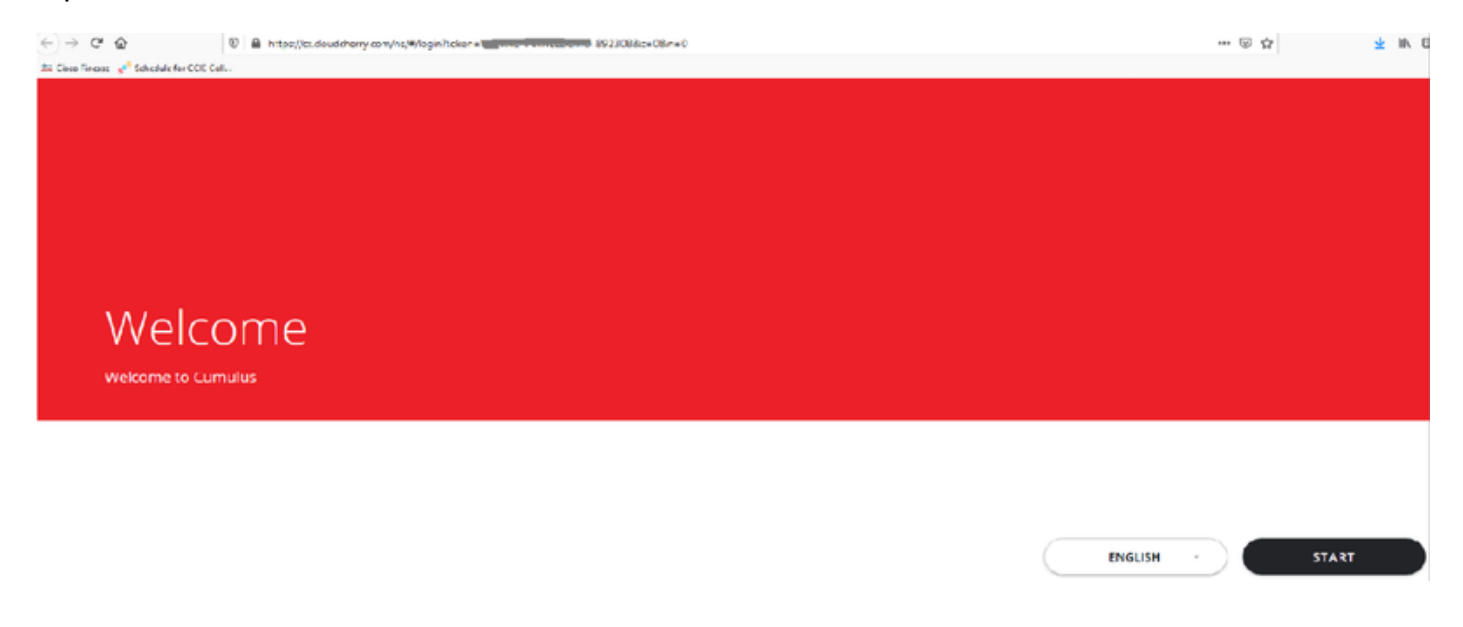

# Configurar

Provisionar serviço WXM no Cloud Connect

Sample Email Survey

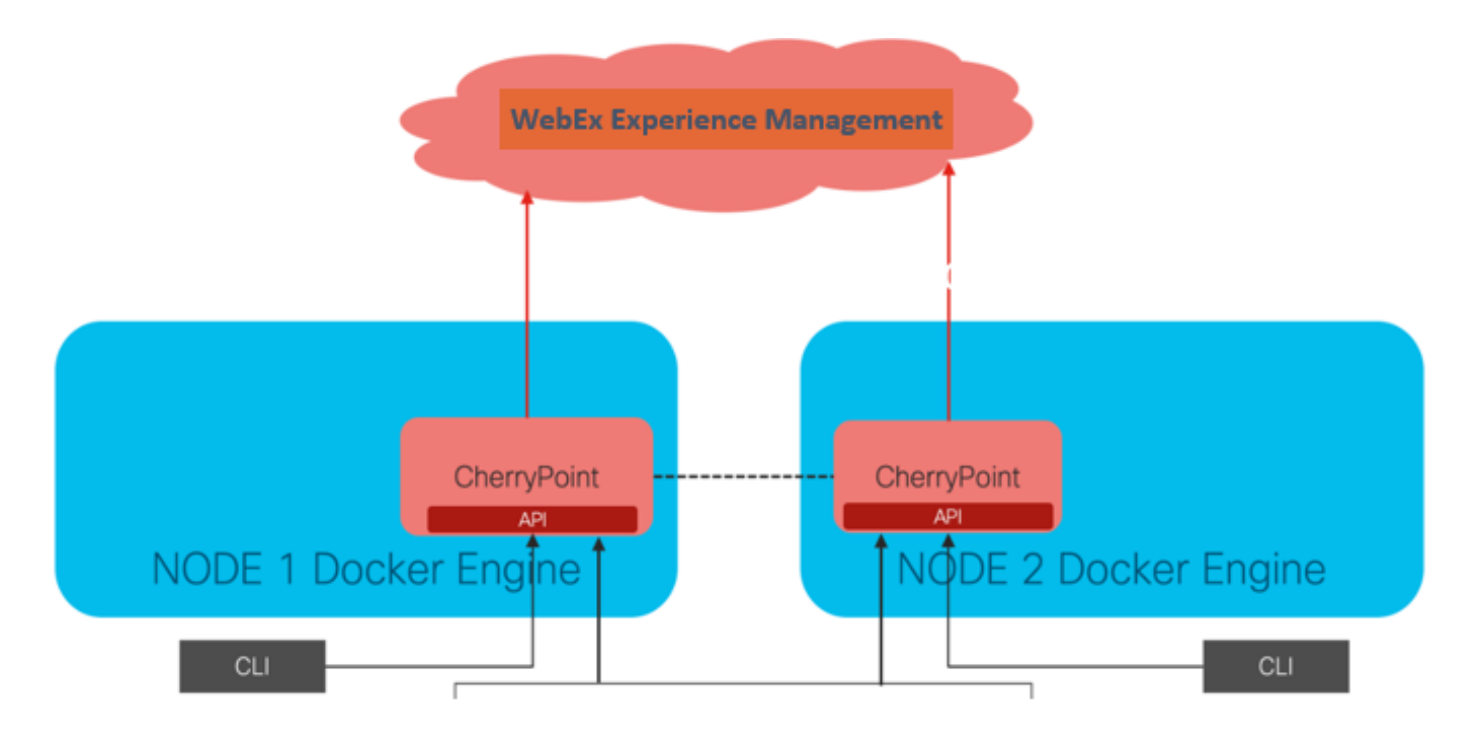

O Cloud Connect interage com a plataforma WxM usando um novo serviço de contêiner chamado CherryPoint. Esse serviço é executado no modo ativo - ativo em ambos os nós de conexão em nuvem e permite que ele acesse a plataforma WxM.

Para integrar a conexão em nuvem com o portal WxM, a licença WxM precisa ser adquirida. Isso aciona o processo de integração pela equipe de ativação do WXM. Após uma criação bemsucedida da empresa, essas informações essenciais são enviadas para o endereço de e-mail registrado.

- Chave de usuário e API do desktop
- Usuário do sistema e chave API
- Prefixo de PIN de voz
- Prefixo de URL da Web
- ID de implantação
- Detalhes do proxy

Depois que as informações acima forem recebidas no servidor de conexão de nuvem principal, execute o comando **set cloudconnect cherrypoint config** para atualizar os detalhes da configuração e integrar a conexão de nuvem ao WxM.

```
admin:set cloudconnect cherrypoint config
Fetching existing configuration...
Enter the Config details to be saved:
Desktop User (with Read Only Privileges)
                                           Jdoeesdsystem
Desktop User API Key [******]: apikey-N2L
System User (with Read and Write Privileges)
                                              Jdoeprodsystem
System User API Key [******]: apikey-8
Web URL Prefix [https://cloudsurveyweb]: https://cloudsurveyweb
Deployment ID [6767]: 424242
Proxy Enabled(true/false) [true]:
Proxy Host Proxy.AA.BB.com
                                    Proxy.AA.BB.com
Proxy Port [80]:
The config details updated successfully.
admin:
```

Where:

- ID de implantação: Pode ser qualquer número fictício ou ID do sistema da solução CCE.
- Detalhes do proxy: Certifique-se de que o proxy usado seja não seguro (porta 80 ou 8080) ou seguro (porta 443). O proxy com autenticação não é suportado.

Depois que os detalhes da configuração forem atualizados com êxito, reinicialize o contêiner do ponto de erro com os comandos stop e start.

- utils cloudconnect stop cherrypoint
- utils cloudconnect start cherrypoint

```
admin:utils cloudconnect stop cherrypoint
Stopping the container cherrypoint ....
Container cherrypoint is stopped successfully.
admin:utils cloudconnect start cherrypoint
Container cherrypoint is started successfully.
admin:
```

Para verificar a configuração e a conectividade com o WXM, você pode executar esses comandos respectivamente.

```
    Show cloudconnect cherrypoint config

admin:show cloudconnect cherrypoint config
Fetching existing configuration...
Desktop User (with Read Only Privileges):
                                              Jdoeesdsystem
Desktop User API Key: *******
System User (with Read and Write Privileges):
                                                  Jdoeprodsystem
System User API Key: ******
Web URL Prefix: https://cloudsurveyweb
Deployment ID: 6767
Proxy Enabled(true/false): true
Proxy Host: Proxy.AA.BB.com
Proxy Port: 80
Last Updated Timestamp: 1589959659212
admin:
```

• utils cloudconnect cherrypoint test-conectividade

```
admin:utils cloudconnect cherrypoint test-connectivity
Cloudcherry Connectivity Test URL [https://api.getcloudcherry.com/api/]:
Proxy Host: proxy.esl.cisco.com
Proxy Port: 80
Connectivity check to https://api.getcloudcherry.com/api/ was successful
admin:
```

**Note**: Se houver um problema com a conexão à Internet, você verá um erro com o código 400.

```
admin:utils cloudconnect cherrypoint test-connectivity
Cloudcherry Connectivity Test URL [https://api.getcloudcherry.com/api/]:
Proxy Host: Proxy.AA.BB.com
Proxy Port: 3128
Test connection API failed.Return Code: 400
admin:
```

## Configuração relacionada ao ICM:

#### 1. Cloud Connect no banco de dados de inventário

A primeira etapa é adicionar o servidor de conexão em nuvem ao banco de dados de inventário da Estação de Trabalho Administrativa (AW). Para incluir o servidor, na página de administração do CCE no gadget de inventário da placa de infraestrutura, adicione os detalhes do servidor de conexão em nuvem.

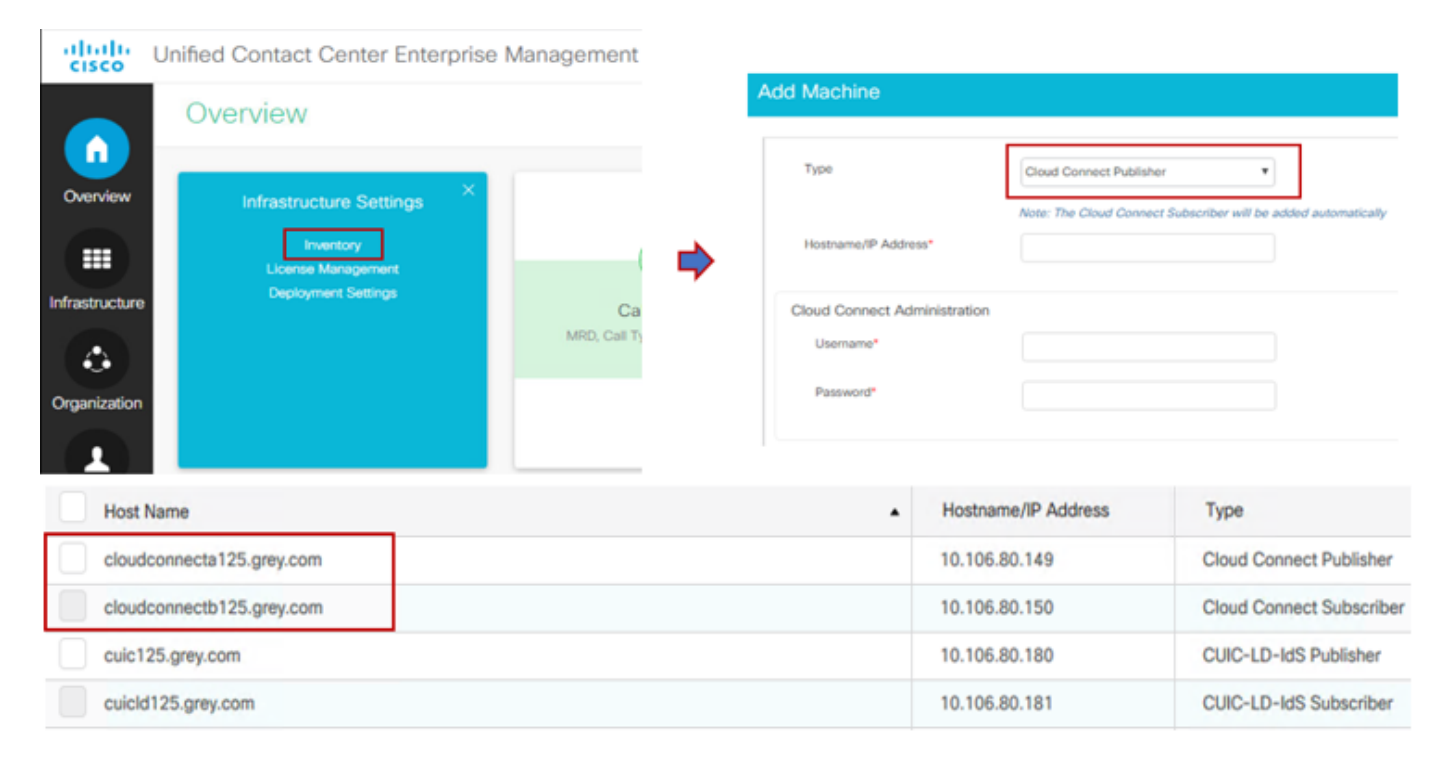

**Note**: Você pode ver "Internal Server Error" (Erro interno do servidor) na página, devido à falta de comunicação segura entre o AW e os servidores de conexão em nuvem.

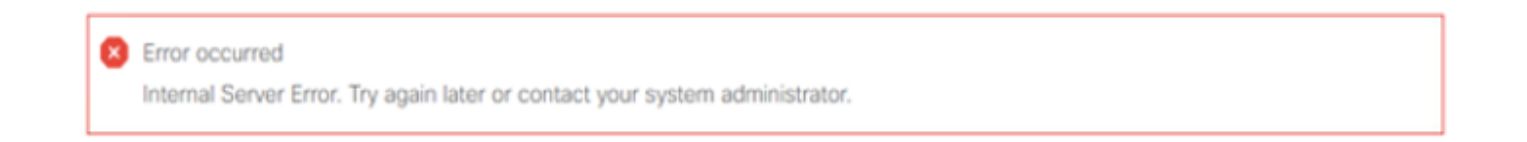

Para resolver esse problema, certifique-se de que os certificados apropriados sejam trocados entre os servidores. Para obter mais detalhes sobre a troca de certificados em ambiente autoassinado para a solução CCE, consulte este artigo: <u>UCCE Self-signed Certificate Exchange</u>. Para CA-Assinado, consulte este artigo: <u>Certificado assinado pela CA do CCE</u>.

## 2. Variáveis ECC

Certifique-se de que essas variáveis ECC estejam habilitadas na solução ICM

- user.microapp.isPostCallSurvey
- user.CxSurveyInfo
- POD.ID

| Attributes                            | Attributes               | Attributes                                                                  |
|---------------------------------------|--------------------------|-----------------------------------------------------------------------------|
| Name * user_microapp.isPostCallSurvey | Name * user.CxSurveyInfo | Name * POD.ID                                                               |
| Maximum length *                      | Maximum length * 80      | Maximum length * 120                                                        |
| Array                                 | - Апау                   | Array                                                                       |
| Maximum array size                    | Maximum array size       | Maximum anay size                                                           |
| Enabled 🗹                             | Enabled 🗹                | Enabled 🗹                                                                   |
| Persistent                            | Persistent               | Persistent                                                                  |
| Cisco provided                        | Cisco provided           | Cisco provided                                                              |
| Description                           | Description              | Description Unique identifier for use with<br>propagate call or task contex |
|                                       |                          |                                                                             |

**Note**: Se as variáveis user.CxSurveyInfo e POD.ID não estiverem definidas corretamente, o servidor CVP não criará uma solicitação de API para o servidor de conexão de nuvem.

#### 3. ICM Tipo de chamada e associação de pesquisa

Pesquisa adiada: Nesse tipo de pesquisa, depois que a chamada do cliente termina, o cliente recebe um link de pesquisa, por SMS ou e-mail, ao qual o cliente pode responder quando quiser.

Dependendo dos requisitos comerciais, a pesquisa Adiada pode ser ativada no tipo de chamada associado ao script principal do ICM.

Você pode mapear o Tipo de chamada e a Pesquisa por meio da página de administração do CCE. Navegue até **Configurações de chamada > Configurações de rota >** página **Tipo de chamada** e selecione o tipo de chamada do script icm em que a associação da pesquisa é necessária e marque a caixa **Ativar gerenciamento de experiência**.

|                                   |                  |   | Media Routing Domain            | Call Type |                  |         |
|-----------------------------------|------------------|---|---------------------------------|-----------|------------------|---------|
|                                   | 0.00             | × | Name                            |           | ID .             |         |
| ( \                               | Call Settings    |   | Builtin                         |           | 1                |         |
|                                   | Route Settings   |   | Call Type of main call-in       | Script    | 5003             |         |
| Call Settings 🗾                   | Bucket Intervals |   | test                            |           | 5000             |         |
| MRD, Call Types, Bucket Intervals | Miscellaneous    |   | General Experience Mana         | gement    |                  |         |
|                                   |                  |   | Name                            |           |                  |         |
|                                   |                  |   | Description                     |           |                  |         |
|                                   |                  |   | Service Level Threshold         | System De | efault (Unknown) | seconds |
|                                   |                  |   | Service Level Type              | System De | efault           | *       |
|                                   |                  |   | Bucket Interval                 | System D  | Default          | ٩       |
|                                   |                  |   | ID                              | 5000      |                  |         |
|                                   |                  |   | Enable Experience<br>Management |           |                  |         |

**Note**: Quando o usuário alcança a página de tipo de chamada via CCEAdmin, a AW envia uma solicitação de postagem *https://<cloudconnectFQDN* 

>:8445/cherrypoint/status?details=true to cloud connect server para verificar o status de integração do cherrypoint service. Se o resultado indicar que o serviço está ativo, então **Enable Experience Management** é exibido na interface do usuário; caso contrário, a opção não está visível.

Na guia **Gerenciamento de experiência**, selecione a pesquisa definida com o questionário desejado configurado no portal WxM. Os questionários preenchidos na página **Selecionar questionário** são os configurados no portal WxM. Eles são sincronizados através da conexão em nuvem.

| Edit test                            |                                                                                                    |                                                      |                                                             |                                                           |                                                          |                                                 |                                |                                |
|--------------------------------------|----------------------------------------------------------------------------------------------------|------------------------------------------------------|-------------------------------------------------------------|-----------------------------------------------------------|----------------------------------------------------------|-------------------------------------------------|--------------------------------|--------------------------------|
| General Experience Management        |                                                                                                    | Select Dispatch                                      |                                                             |                                                           | ×                                                        |                                                 |                                |                                |
| Inline Survey     Deferred Survey    | <u>م</u> ]<br>( ه <u>م</u> )                                                                                          | Name<br>Demo Email<br>Demo Email and SMS<br>Demo SMS |                                                             |                                                           | •                                                        |                                                 |                                |                                |
|                                      | <u>WxM</u> Portal                                                                                                    |                                                      | м                                                           | /xM Portal                                                |                                                          |                                                 |                                |                                |
| 5<br>6<br>9                          | CX Setup<br>Dispatch Setup                                                                                            |                                                      | Dispatch Setup<br>Configure to send out invite<br>Q. Fitter | is using the message temp                                 | slates, based on the rules s                             | tup in delivery policy and                      | token templates.               |                                |
| inneta<br>Inneta<br>Inneta<br>Inneta | ations a Tokens<br>ations b Delivery Policy<br>ations Classic Message Template<br>ations Classic (SIM) Token Template | sage In                                              | Dispatch Name<br>Demo Email and SMS<br>Demo Email           | Questionnaire<br>Post Call Feedback<br>Post Call Feedback | Delivery Policy Used<br>Demo Email and SMS<br>Demo Email | Tokan Template Used<br>Demo Token<br>Demo Token | Channels<br>Email_SMS<br>Email | Status<br>© Active<br>© Active |
| Toke                                 | ens & Other Settings > Dispatch Setup                                                                                 |                                                      | Demo SMS                                                    | Post Call Feedback                                        | Demo SMS                                                 | Demo Token                                      | SMS                            | Active                         |

## 4. Configuração do script de chamada principal:

No script principal, certifique-se de que a variável **user.microapp.isPostCallSurvey** esteja definida. Para este script, se a pesquisa de pós-chamada WxM for necessária, defina a variável como 'Y', o sinalizador 'N' desabilitará os PCS WxM para as chamadas recebidas neste script principal.

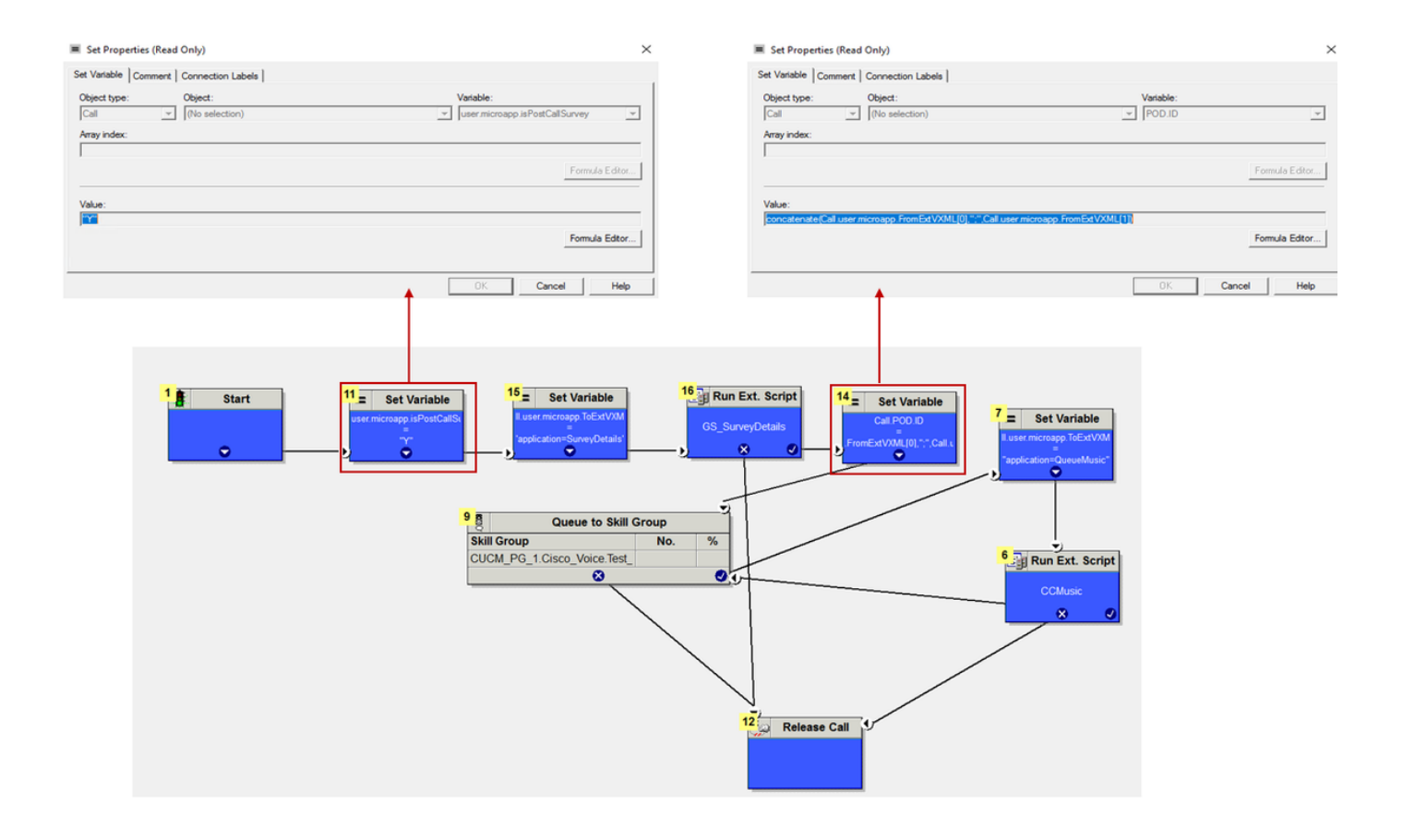

```
POD.ID Value set to -->
concatenate(Call.user.microapp.FromExtVXML[0],";",Call.user.microapp.FromExtVXML[1])
```

**Note**: Se o nó de variável user.microapp.isPostCallSurvey não estiver configurado no script por padrão, o CVP marca a chamada para pesquisa pós-chamada, mas a pesquisa só funciona com o recurso PCS tradicional, a chamada PCS WxM falha.

## Configuração relacionada ao CVP

## 1. CloudConnect no NOAMP

Para que o componente do CVP VXML Server se comunique com a conexão em nuvem, a primeira etapa é adicionar o servidor de conexão em nuvem ao portal do CVP New Operations Manager (NOAMP). Para adicionar, na página NOAMP na seção de integração, clique em conexão com a nuvem, selecione CVP Call Server na lista suspensa de dispositivos e adicione os detalhes do servidor de conexão com a nuvem.

| 0           |               |   | Cloud                               | loud Connect          |                                          |  |  |
|-------------|---------------|---|-------------------------------------|-----------------------|------------------------------------------|--|--|
| Integration | Cloud Connect | ⇔ | Device eftcvpa.grey.com ~           |                       |                                          |  |  |
|             |               |   | 🛕 Cha                               | nge in value requires | restart of Cisco CVP CallServer service. |  |  |
|             |               |   | Publishe<br>Hostnan                 | er IP Address /<br>ne | cloudconnecta125.grey.com                |  |  |
|             |               |   | Subscriber IP Address<br>/ Hostname |                       | cloudconnectb125.grey.com                |  |  |
|             |               |   | Usernan                             | ne                    | administrator                            |  |  |
|             |               |   | Passwo                              | rd                    |                                          |  |  |

**Observação**: como prática recomendada, deve ser usado o nome de domínio totalmente qualificado (FQDN) dos servidores de conexão em nuvem.

Você pode ver "Internal Server Error" (Erro interno do servidor) na página, devido à falta de comunicação segura entre os servidores de chamada OAMP e CVP.

|             |               |                      | altalta<br>cisco | Cisco Unified Customer Voice Portal                                                            | administrator<br>Administrator |
|-------------|---------------|----------------------|------------------|------------------------------------------------------------------------------------------------|--------------------------------|
| Integration | Cloud Connect | ₽                    |                  | Cloud Connect                                                                                  |                                |
|             |               | Overview<br>P<br>CVA | Overview         | Device eftsvpa.grey.com ~                                                                      | 0                              |
|             |               |                      | î<br>CVA         | Error occurred<br>Internal Server Error. Try again later or contact your system administrator. |                                |

Para resolver esse problema, certifique-se de que os certificados apropriados sejam trocados entre o servidor CVP e os servidores OAMP. Para obter mais detalhes sobre troca de certificado em ambiente com assinatura automática para solução CCE, consulte este artigo: <u>Troca de</u> <u>certificado autoassinado do UCCE.</u> Para CA-Assinado, consulte este artigo: <u>Certificado assinado pela CA do CCE.</u>

O servidor OAMP envia os detalhes do servidor de conexão em nuvem para todos os servidores de chamada CVP e as informações são adicionadas no arquivo sip.properties como mostrado na imagem.

#Cloud connect Publisher Address SIP.CloudConnect.publisherAddress = cloudconnectal25.grey.com #Cloud connect subscriber Address SIP.CloudConnect.subscriberAddress = cloudconnectbl25.grey.com #Cloud connect password SIP.CloudConnect.password = 203z18gCsJ\*M2/ZWs/

#### #Cloud connect username

SIP.CloudConnect.username = administrator #Cloud connect HTTP request time out SIP.CloudConnect.RequestTimeout = 10000 #Cloud connect evapoint Endpoint API SIP.ClouConnect.CreateMeetingApi = /evapoint/meeting/create SIP.ClouConnect.DeleteMeetingApi = /evapoint/meeting/end SIP.ClouConnect.StatusApi = /evapoint/status #Cloud connect Survey Endpoint API SIP.ClouConnect.SurveyEndPointApi = /cherrypoint/surveyendpoint SIP.ClouConnect.AuthTokenApi = /cherrypoint/authtoken #CLoudCherry Customer ID SIP.CloudCherry.CustomerID = icm #CLoudCherry Email ID SIP.CloudCherry.CustomerEmailID = abc@cc.demo.com SIP.CloudCherry.SurveyValidityTime = 300000 **Note**: Quando você adiciona cloudconnect no NOAMP, o sistema envia os nós cloudconnect, o nome de usuário e as senhas para o arquivo sip.properties, se isso não estiver presente, todos os campos na captura de tela acima devem ser adicionados manualmente ao arquivo.

Reinicie o servidor de chamadas do CVP.

#### 2. Criar Aplicativo Call Studio para Coletar Entradas de Usuário:

| 556 Builder - SurveyDetails/app.callflow - Cisco I | Unified Call Studio                             |                      | - 0                                                                                                    | ×   |
|----------------------------------------------------|-------------------------------------------------|----------------------|----------------------------------------------------------------------------------------------------|-----|
| File Edit Callflow Navigate Search Pro             | oject Run Window Help                           |                      |                                                                                                    |     |
| 📫 🖬 🗟 🗁 🛛 💁 🔹 🥓 🔹 🖄                                | · 친 · ☆ ◆ • ☆ • ◇ ◆ │ ◎ ◎   한 량 역   과 생 과   目 때 |                      | 🖺 📄 Builder                                                                                             |     |
| 📽 Navigator 🛛 🖳 🗖                                  | 🖳 app.califlow 🛛 🗖 🗖                            | Element Configuratio | n 🕴 🔠 Outline                                                                                           | - 1 |
| 수 수 👰 📄 😫 🎽                                        |                                                 | CVP Subdialog Return |                                                                                                    |     |
| 😂 SurveyDetails                                    |                                                 | Settings             |                                                                                                    |     |
| 🗁 califlow                                         | Start Of Call                                   | Name: CVP Subdialog  | Beturn 01                                                                                               |     |
| 😂 deploy                                           |                                                 |                      |                                                                                                    |     |
| isite app.caintow                                  |                                                 | Name                 | Value                                                                                                   |     |
|                                                    | next                                            | * Caller Input       | 1                                                                                                    |     |
|                                                    | •                                               | External VXML 0      | cc_Customerid={Data.Element.OptSurvey.cid};Email=username@email.com;Mobile=123456/890;cc_language=en-us |     |
|                                                    | (Burn to a)                                     | External VXML 2      | Optin=(Data.clement.optSurvey.value)                                                                    |     |
|                                                    | U Subdialog Start_01                            | External VXML 3      |                                                                                                    | -   |
|                                                    |                                                 |                      |                                                                                                    | -   |
|                                                    | done                                            |                      |                                                                                                    |     |
|                                                    | +                                               |                      |                                                                                                    | _   |
| Elements 🛛 🗖 🗖                                     |                                                 |                      |                                                                                                    |     |
| Subflow Elements                                   | Optsurvey                                       |                      |                                                                                                    |     |
| (1) Subflow Call                                   |                                                 |                      |                                                                                                    | -   |
| Subriow Return                                     |                                                 |                      |                                                                                                    | -   |
| Subdialog Invoke                                   | max_noinput                                     |                      |                                                                                                    | -   |
| 😂 Cisco                                            |                                                 |                      |                                                                                                    |     |
| 🗁 General                                          | · · · · · · · · · · · · · · · · · · ·           |                      |                                                                                                    | _   |
| Element Groups                                     | <ul> <li>W CVP Subdialog Return_01</li> </ul>   |                      |                                                                                                    |     |
| Audio                                              | ·                                               |                      |                                                                                                    | -   |
| Call Control                                       |                                                 |                      |                                                                                                    | -   |
| 🗁 Cisco                                            |                                                 |                      |                                                                                                    | -   |
| Commerce                                           |                                                 |                      |                                                                                                    |     |
| Context                                            |                                                 |                      |                                                                                                    |     |
| Customer virtual Assistant Date & Time             |                                                 |                      |                                                                                                    |     |
| > Form                                             |                                                 |                      |                                                                                                    | -   |
| 🗁 Integration                                      |                                                 |                      |                                                                                                    | -   |
|                                                    |                                                 |                      |                                                                                                    |     |

External VXML 0 set to -->
cc\_CustomerId={Data.Element.OptSurvey.cid};Email=username@email.com;Mobile=1234567890;cc\_languag
e=en-us
External VXML 1 set to -> Optime[Data Element OptSurvey value]

External VXML 1 set to --> Optin={Data.Element.OptSurvey.value}

**Note**: No exemplo acima, a variável **External VXML 0** é definida manualmente. A implantação real pode ser feita de várias maneiras para encontrar o chamado no número de e-mail/celular do cliente através de dicas de banco de dados, etc.

## 3. Implantar O Aplicativo

Implante o aplicativo. Clique no arquivo de lote de implantação.

| . : | This PC > Local Disk (C:) > Cisco > CVP > VXMLServer > applications > SurveyDetails > admin |                |                                                                 |  |  |  |  |  |  |
|-----|---------------------------------------------------------------------------------------------|----------------|-----------------------------------------------------------------|--|--|--|--|--|--|
|     |                                                                                             | Name           | Date modified Type Size                                         |  |  |  |  |  |  |
|     |                                                                                             | 💿 deployApp    | C:\Windows\Svstem32\cmd.exe                                     |  |  |  |  |  |  |
|     | ~                                                                                           | 📄 deployApp.sh | Are you sure you want to deploy application 'SurveyDetails') y  |  |  |  |  |  |  |
|     | R                                                                                           | 💿 releaseApp   | Application 'SurveyDetails' has been loaded and is now running. |  |  |  |  |  |  |
| ;   | *                                                                                           | releaseApp.sh  | Press any key to continue                                       |  |  |  |  |  |  |

Configuração relacionada ao Finesse

O WxM oferece dois gadgets diferentes para agentes e supervisores da central de atendimento.

(a) gadget Jornada da experiência do cliente (CEJ): Exibe todas as respostas da pesquisa passada de um cliente em uma lista cronológica para o agente quando ele aceita uma chamada de cliente.

| cisco                                              | Finesse Talking                                                                                                    | ~ <b>P° P</b>                                                              | ~                                                                                                    | 🧟 🗑 🖉                             |
|----------------------------------------------------|----------------------------------------------------------------------------------------------------|----------------------------------------------------------------------------|----------------------------------------------------------------------------------------------------|-----------------------------------|
| Home<br>Home<br>My<br>Statistics                   | Name     00.05     +1408555001       Customer Status     : Gold       Phone Number     : 11-408-555-0001       Email Address     : johnsnow@email.com       Address     : johnsnow@email.com       Address     : johnsnow@email.com       Address     : johnsnow@email.com       Account Number     : 123456789 | Keypad Hold                                                                | Transfer       Consult       Wrap-Up ~         Issue : Some billing issue       Membership Number : 123456789         Data Gard Number : 123456789000123         Alternate Contact Number : 000 007654321         Other : More detailed issue into | End<br>Revort Save                |
| Manage<br>Customers<br>Manage<br>Chat and<br>Email | Q. Search     JF I       ● NPS: 9 / 10     ● CSAT: 3 / 5       B. Collected 25 Apr 10, 04.52 pm       4 pinned questions Bhow       The guy on the phone was very helpful and understanding. Was                                                                                                    | PINNED INFORMATION<br>& Customer Name<br>NPS<br>© CSAT<br>I): User Comment | Micheal Littlefoot<br>9 / 10<br>3 / 5<br>The guy on the phone was very helpful and understanding. We<br>time.                                                                                                    | is able to resolve my issue in no |
|                                                    | NPS: 2/10     Collected 27 Apr '19, 01:02 pm     4 pinned questions \$how     NPS: 4/10     OCSAT: 4/5                                                                                                    | CUSOTMER RESPONSE                                                          | Yes                                                                                                    |                                   |

(b) gadget Customer Experience Analytics (CEA): A CEA exibe as informações dependendo do tipo de recursos conectados ao finesse.

Agente: Exibe o pulso geral dos agentes por meio de métricas padrão do setor, como NPS, CSAT e CES.

| altalta<br>cisco                          | Finesse                                 | Talking ~      | <b>_</b>                            |                                                                                                    | • îî <b>()</b>                                                                                                    |
|-------------------------------------------|-----------------------------------------|----------------|-------------------------------------|----------------------------------------------------------------------------------------------------|----------------------------------------------------------------------------------------------------|
| Home                                      | My Feedbacks  01 Oct '19 - 31 Oct '19   |                |                                     |                                                                                                    |                                                                                                    |
| My<br>Statistics                          | KEY METRICS<br>4.07<br>CSAT Score       | 25.65<br>rex w | 53.62<br>Art(seconds)               | 49773<br>Total Transaction Value of Contacts (8)                                                     | ABOUT KEY METRICS     No information fing too his basis provided     for this metric weight.                                                                                                    |
| Manage<br>Customers<br>Manage<br>Chat and | NPS<br>42<br>NPS Score                  | 900 VA         | • Detractors • Passives • Promotors |                                                                                                    | ABOUT NPS     Main Market All All All All All All All All All Al                                                                                                    |
| Email                                     | SENTIMENT ANALYSIS<br>Sentement So<br>3 |                | 20%<br>20%<br>19%<br>20%            | Storing Publike<br>Moderates Publike<br>Notional<br>Moderates Negative<br>Scruig Negative<br>Later 💕 | ABOUT SENTIMENT ANALYSIS      Additional Analysis      Exact and the additional and the additional additional additional and the additional additional additionadditional additional additionadditional additional additectual ad |

**Supervisor:** Exibe o pulso geral da equipe/agentes por meio de métricas padrão do setor, como NPS, CSAT e CES.

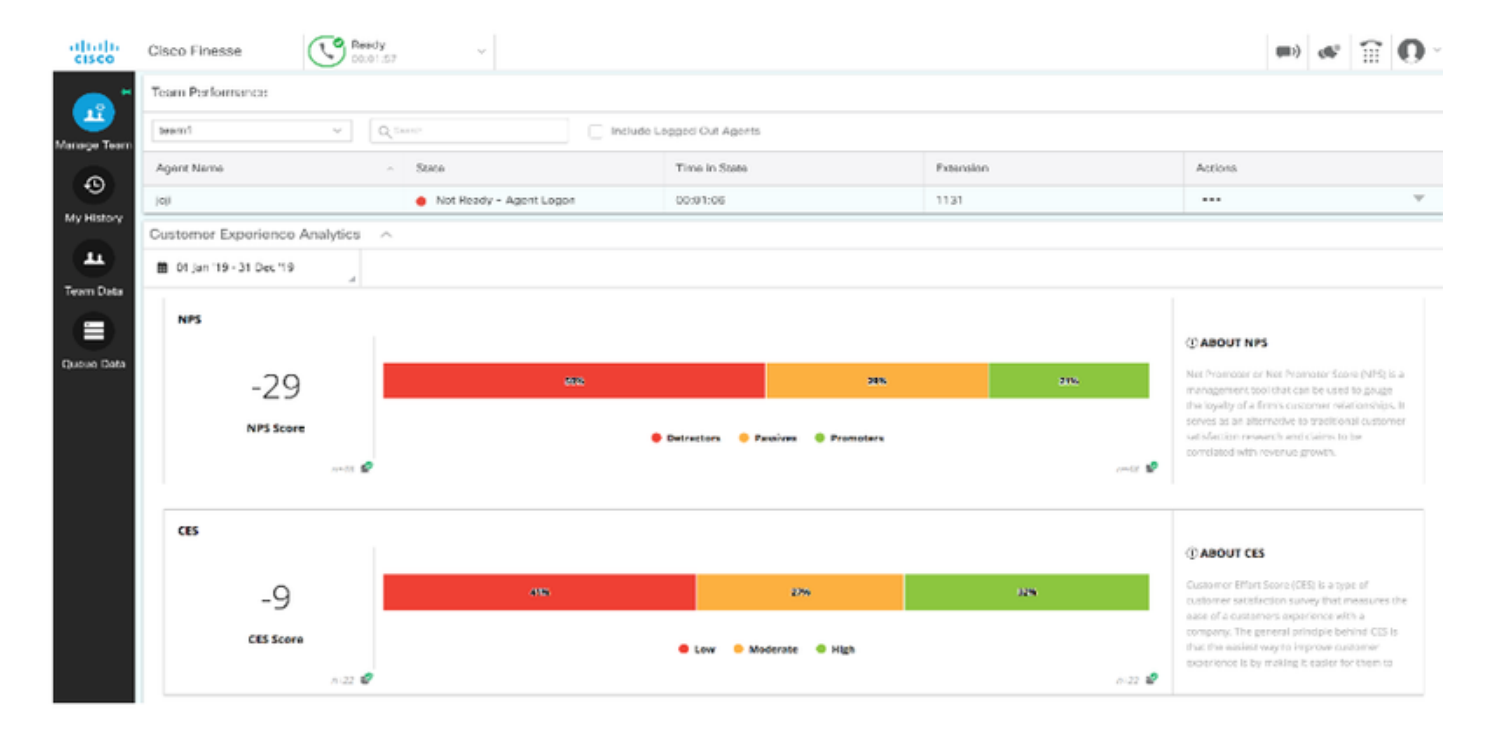

Para habilitar esses gadgets no finesse, estas são as etapas necessárias.

#### 1. Troca de certificado

Os gadgets interagem diretamente com a plataforma WxM para obter as informações necessárias. Para que o WxM aceite a solicitação do gadget, é necessário um token de autorização para quais servidores finos buscam da conexão em nuvem. Devido à troca de certificado de conformidade SRC entre os servidores finesse e cloud connect, é necessária uma comunicação bem-sucedida. Para um ambiente com assinatura automática, siga as etapas indicadas neste documento.

2. Cloud Connect no administrador do Finesse

O Finesse deve estar ciente do servidor de conexão em nuvem e isso é obtido quando você adiciona detalhes de conexão em nuvem à página de administração do finesse.

# Cisco Finesse Administration

| Cloud Connect Server Settings |        |                        |  |  |  |  |  |
|-------------------------------|--------|------------------------|--|--|--|--|--|
|                               |        |                        |  |  |  |  |  |
| Username*                     |        | administrator          |  |  |  |  |  |
| Password*                     |        | •••••                  |  |  |  |  |  |
| Publisher Addres              | S*     | cloudconnecta125.grey. |  |  |  |  |  |
| Subscriber Addre              | ess    | cloudconnectb125.grey  |  |  |  |  |  |
|                               |        |                        |  |  |  |  |  |
| Save                          | Revert |                        |  |  |  |  |  |

## 3. Ativação de gadget

gadget CEJ: Para habilitar o gadget do CEJ no finesse, exporte o código de gadget do WxM e copie-o na página de layout da área de trabalho do administrador do finesse para agente e supervisor. As etapas para isso são as seguintes:

Etapa 1. Faça login no WxM com a conta admin.

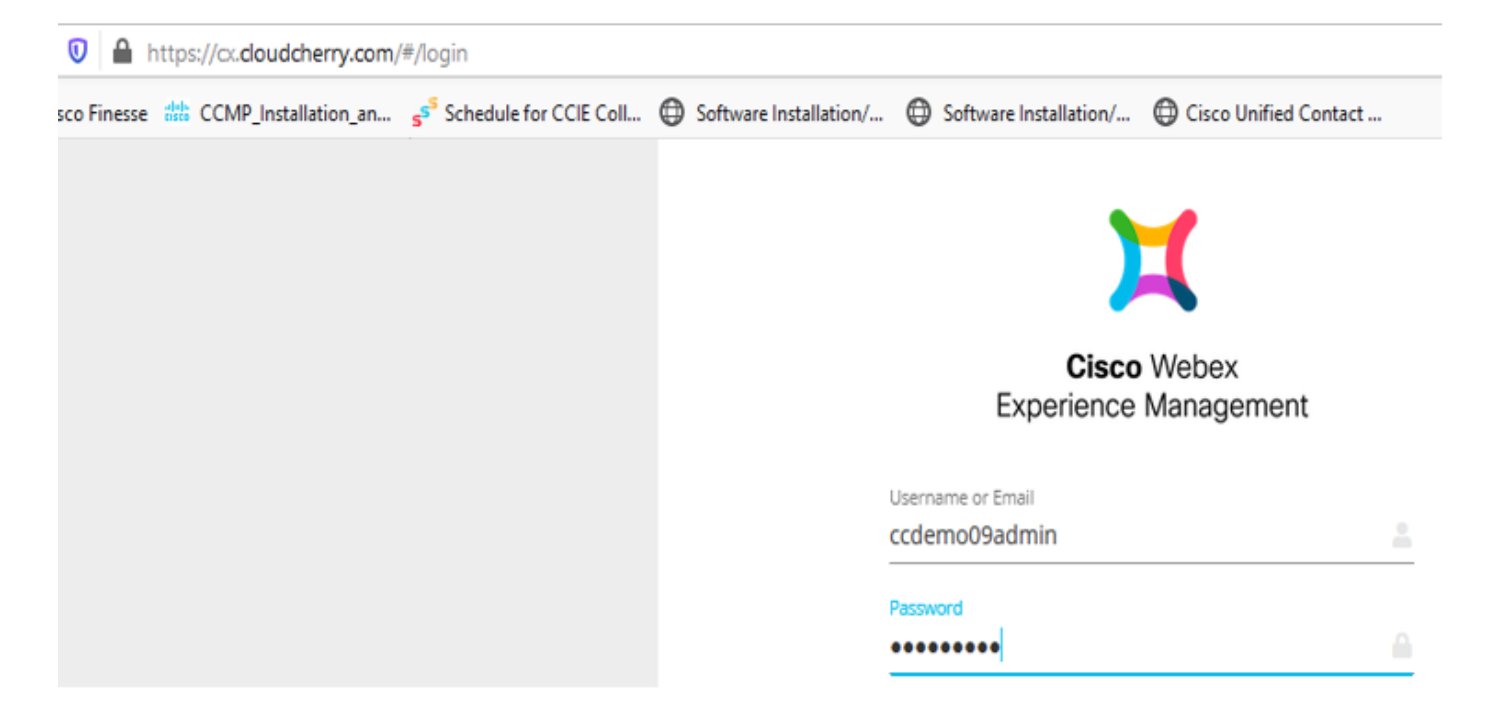

Etapa 2. Faça o download do gadget CEJ dos espaços - Experiência geral - exporte o gadget de jornada do Cisco Contact Center.

| =        | vOverall Experience Agent Das            | shboard Supervisor                  | Dashboard Agent Pu                                                      | ulse Dashboard for Supervisor |         | 0                | ٩          | <b>1</b>  |
|----------|------------------------------------------|-------------------------------------|-------------------------------------------------------------------------|-------------------------------|---------|------------------|------------|-----------|
| Spaces   | 13 Apr '20 - 12 May '20 🔺                | $\mathbb{V}^{\!\!\!0}$ 11 responses | 4                                                                       |                               |         |                  |            |           |
| CX Setup |                                          |                                     |                                                                         |                               |         |                  |            |           |
|          | 11 Responses                             |                                     |                                                                         |                               | D trees | et Class Contact |            |           |
|          | Q Search Responses                       | ↓ <b>F</b> :                        | <ul> <li>NPS: 10 / 10</li> <li>CES: 5 / 5</li> <li>Anonymous</li> </ul> |                               | M Expo  | n cisco contact  | centre     | 340       |
|          | NPS: 10 / 10      CES: 5 / 5             | ^                                   | Collected 07 May '20, 05:56 pr                                          | m                             |         | F                | tesponse ' | Time: 29s |
|          | Anonymous Collected 07 May '20, 05:56 pm | - U                                 | Response                                                                | Timeline                      | RESPON  | SE ACTIONS       |            |           |
|          | Post Call Feedback                       |                                     | CUSTOMER RESPONSES                                                      |                               | î Z     | 0 0 0            |            |           |
|          | No Comments Added                        |                                     | 1 NPS                                                                   | <b>10</b> / 10                |         |                  |            |           |

## Etapa 3. Copiar a URL.

Export Cisco Contact Centre Gadget

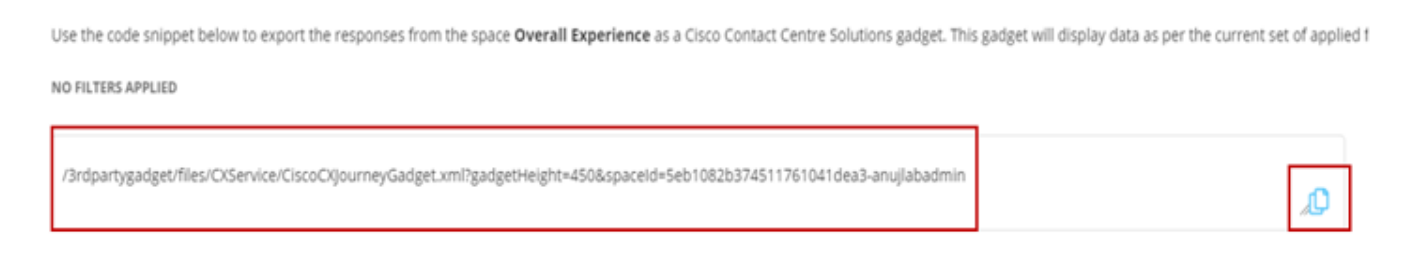

Etapa 4. Na página de layout de desktop CFAdmin do finesse, inclua o url na guia **inicial** do layout **do agente**.

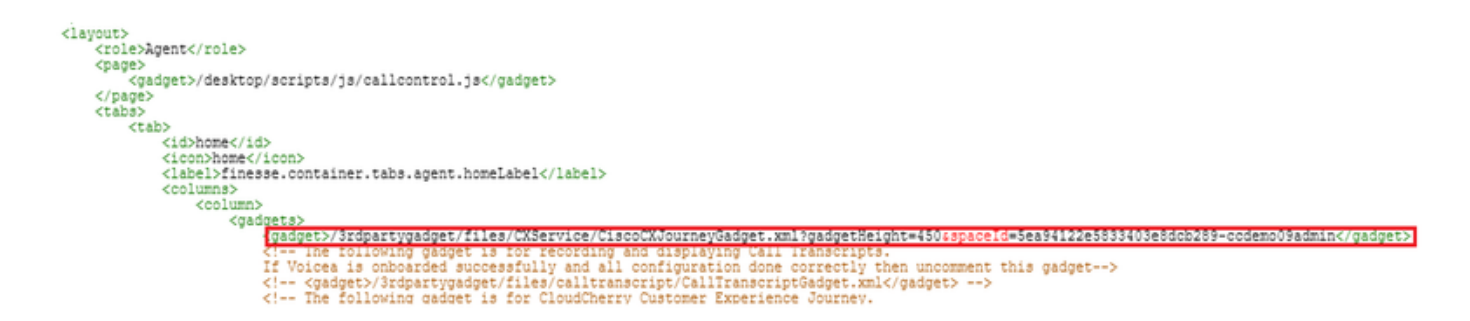

Etapa 5. Na página de layout de desktop CFAdmin do finesse, inclua o mesmo url na **home** do layout **Supervisor**.

| 1                                                                                                    |
|----------------------------------------------------------------------------------------------------|
| <role>Supervisor</role>                                                                                                    |
| <pre><pre>page&gt;</pre></pre>                                                                                               |
| <gadget>/desktop/scripts/js/callcontrol.js</gadget>                                                                          |
|                                                                                                    |
|                                                                                                    |
| <ul> <li><id>home</id> </li> </ul>                                                                                           |
| <icon>home</icon>                                                                                                    |
| <label>finesse.container.tabs.supervisor.homeLabel</label>                                                                   |
| <columns></columns>                                                                                                    |
| <column></column>                                                                                                    |
| <gadgets></gadgets>                                                                                                    |
| The following gadged is for Gloudcherry Customer Experience Analytics.</td                                                   |
| If cloudchefry is oncoarded successfully with all configurations, then replace the url                                       |
| with the actual uti obtained by exporting the clsco rinesse gadget iton cloudcherry>                                         |
| <gadget>/irdpartygadget/files/CXService/CiscoCXJourneyGadget.xml?gadgetHeight=4506spaceId=5eccc805b18b7b1480e1013a-</gadget> |
| wxmxchanneldemoadmin                                                                                                    |
| <gadget 1d="team&gt;performance">/desktop/scripts/js/teamPerformance.js</gadget>                                             |
| SITT THE FOLLOWING GAUGETS ARE USED FOR VIEWING THE CALL HISTORY AND STATE HISTORY OF AN AGENT SELECTED IN THE TEAM          |

Gadget Agente CEA: Etapas semelhantes ao gadget CEJ são necessárias para habilitar este aplicativo para agentes no finesse.

Etapa 1. No portal de administração WxM no espaço, selecione Agent Dashboard e, na barra de navegação à esquerda, escolha a opção **Customer Experience Analytics**. À medida que o quadro de parede CEA é carregado, pressione o botão e, no menu suspenso, selecione **exportar a** opção **Cisco Contact Center Gagdet**.

| 💢 Cisco Webex Experience Manag 🗙 🔛 Gis   | co Finesse Administration × +                                                                                 | - a ×                            |
|------------------------------------------|----------------------------------------------------------------------------------------------------|----------------------------------|
| ← → ♂ ☆                                  | https://cx.cloudcherry.com/#/spaces/5ea94122e5833403e8dcb28a-ccdemo09admin/metrics/1311511 🚥 🛛 😭              | ⊻ IN 🖸 ® 🛱 Ξ                     |
| 🌣 Most Visited 🔀 Getting Started 🚢 Cisco | Finesse 🗰 CCMP_Installation_an 💅 Schedule for CCIE Coll 🕲 Software Installation/ 🕲 Software Installation/ 🕲 G | Sisco Unified Contact            |
| CVerall Experience Agen                  | nt Dashboard Supervisor Dashboard Agent Pulse Dashboard for Supervisor                                        |                                  |
| 🔛 🛍 13 Apr '20 - 12 May '20              | Vuestionnaire = Post Call Feedback V                                                                          | 2                                |
| Metrics                                  |                                                                                                    |                                  |
| Check Pulse                              |                                                                                                    |                                  |
|                                          |                                                                                                    | ⊙ Create New Group               |
| Customer Experience Analytics            |                                                                                                    | Edit This Group & Manage Widgets |
|                                          |                                                                                                    | 다 Pin This Group                 |
| 100                                      | 100%                                                                                                    | C Dalata This Course             |
| 100                                      |                                                                                                    | III Delete inis Group            |
| NPS Score                                | Promoters                                                                                                    | Export Cisco Contact Centre Gad  |
|                                          |                                                                                                    |                                  |

Etapa 2. Copie o url e modifique o url: anexe o filtro & filterTags=cc\_AgentId a ele.

Export Cisco Contact Centre Gadget

Use the code snippet below to export Metric Group Check Pulse from Space Agent Dashboard as a Cisco Contact Centre Solutions gadget. This gadg to change these filters in the gadget in Cisco Webex Contact Centre or Cisco Finesse Desktop.

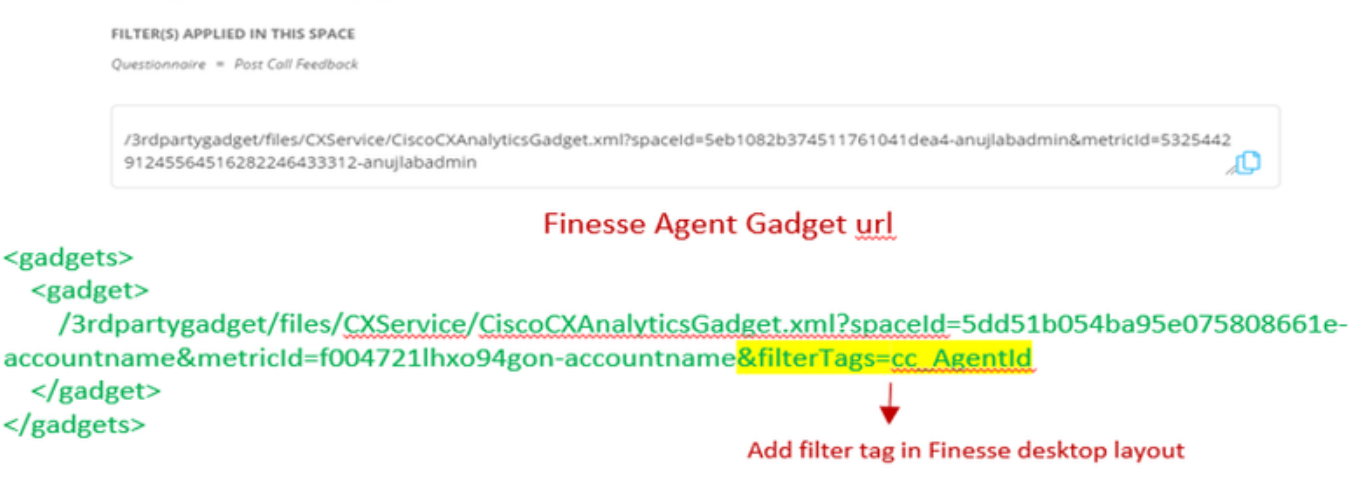

Etapa 3. Na página de layout de desktop CFAdmin do finesse, inclua o url na guia **myStatistics** da função **Agent**.

| wxmxc<br>viewI | <pre></pre> |
|----------------|-------------|
|                |             |
|                | <br>        |
|                | <tab></tab> |

Gadget do supervisor CEA: Etapas semelhantes ao gadget CEJ são necessárias para habilitar este aplicativo para supervisor no finesse.

Etapa 1. No portal de administração WxM no espaço, selecione Supervisor Dashboard e, na barra de navegação à esquerda, escolha a opção **Customer Experience Analytics**. À medida que o quadro de parede CEA é carregado, pressione: no menu suspenso, selecione a opção **Exportar** gadget do Cisco Contact Center.

| Cverall Experience            | Agent Dashboard | Supervisor Dashboard | Agent Pulse Dashboard for Supervisor       | I a a                       | 1 8     |
|-------------------------------|-----------------|----------------------|--------------------------------------------|-----------------------------|---------|
| 🔲 🛱 13 Apr '20 - 12 May '20   | a 🖓 11 res      | ponses Qu            | uestionnaire = Post Call Feedback \vee   🕃 |                             | 2       |
| Metrics                       | ilse            |                      |                                            |                             |         |
| Check Pulse                   |                 |                      |                                            | ⊕ Create New Group          |         |
| Monitor Trends                |                 |                      |                                            | 🖉 Edit This Group & Manage  | Widgets |
| Compare Segments              |                 |                      | 1000                                       | 导 Pin This Group            |         |
| Prioritize Actions            |                 |                      |                                            | Delete This Group           |         |
| Customer Experience Analytics |                 |                      | Promoters                                  | Export Cisco Contact Centre | e Gad   |

Etapa 2. Copie o url e modifique o url: anexe o filtro *&filterTags=cc\_TeamId* a ele.

#### Supervisor Gadget url

Export Cisco Contact Centre Gadget

Use the code snippet below to export Metric Group Check Pulse from Space Supervisor Dashboard as a Cisco Contact Centre Solutions gadget able to change these filters in the gadget in Cisco Webex Contact Centre or Cisco Finesse Desktop. FILTER(S) APPLIED IN THIS SPACE Questionnaire = Post Coll Feedbook //3rdpartygadget/files/CXService/CiscoCXAnalyticsGadget.xml?spaceId=Seb1082b374511761041dea5-anujlabadmin&metricId=4818101 64351011491262333364-anujlabadmin Finesse Supervisor Gadget url

<gadgets>
 <gadgets>
 <gadget>
 /3rdpartygadget/files/CXService/CiscoCXAnalyticsGadget.xml?spaceId=5dd76d0d4ba95e0e6cecd552accountname&metricId=4f3mih1j55ir792r-accountname&filterTags=cc\_TeamId → Add filter tag in Finesse desktop layout
 </gadget>
 </gadget>
 </gadgets>

Etapa 3. Na página de layout de desktop CFAdmin do finesse, inclua o url na guia **Dados da** equipe da função **Supervisor** 

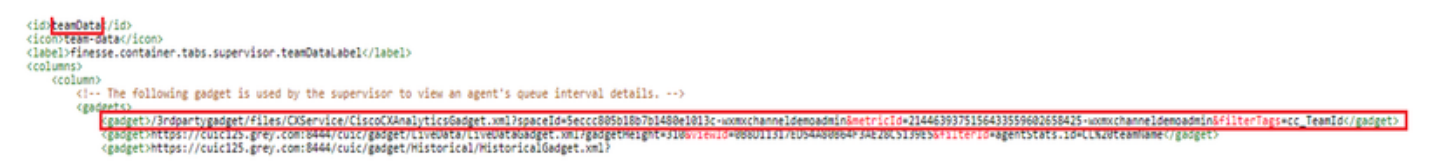

4. URL dos servidores Finesse da lista branca

Para garantir que as solicitações de API do finesse para o WxM sejam autenticadas, os URLs do servidor finesse devem ser listados em branco no servidor WxM.

No portal de administração do WxM - edite o perfil na guia ORIGEM do CORS inclua url do servidor finesse com a porta 8445.

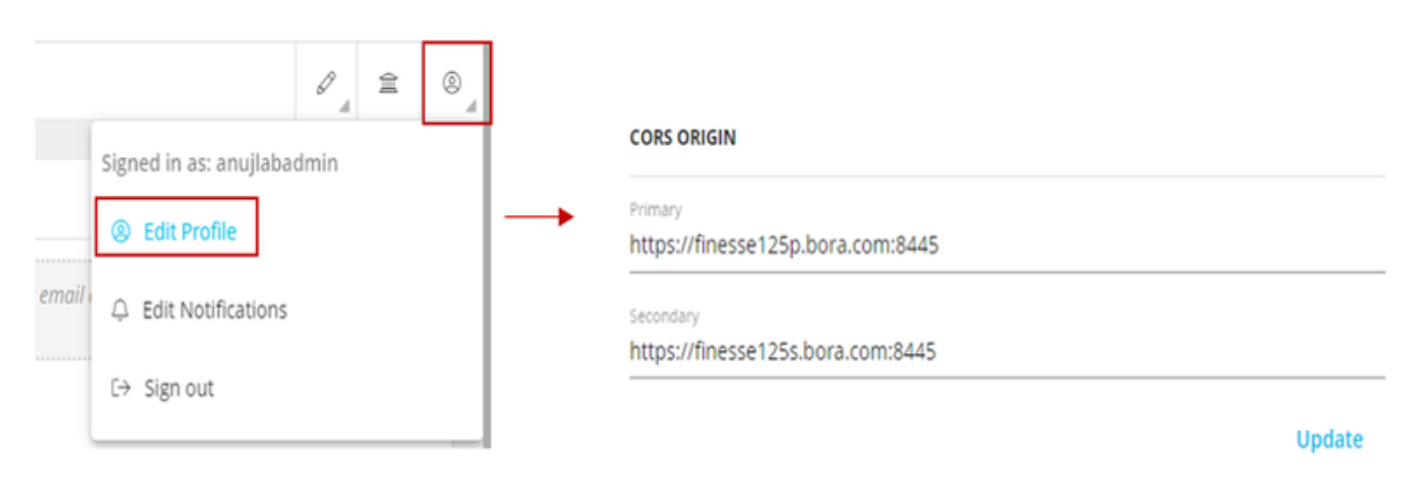

**Note:** Os urls podem ser FQDN de servidor finesse ou curinga, como https://\*.bora.com:8445

# Verificar

No momento, não há procedimento de verificação disponível para esta configuração.

# Troubleshoot

Atualmente, não há etapas específicas disponíveis para solucionar problemas dessa configuração.

# Informações Relacionadas

- Para obter informações sobre a pesquisa em linha WxM, consulte este artigo: Integrar a pesquisa em linha do Webex Experience Management (WxM) com a solução UCCE
- Para obter informações sobre a troca de certificado autoassinado para a solução CCE, consulte este artigo: <u>UCCE Self-signed Certificate Exchange</u>
- Para obter informações sobre a implementação de certificado assinado pela CA na solução CCE, consulte este artigo: <u>Certificado assinado pela CA CCE</u>
- Aplicativo CVP GitHub WxM: <u>Aplicativo WxM padrão CVP GitHub</u>
- Suporte Técnico e Documentação Cisco Systems